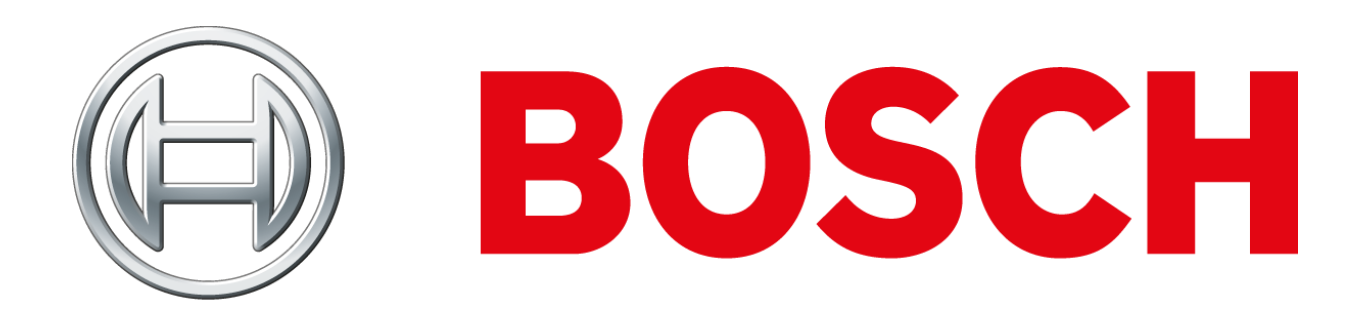

# MAP 5000 plugin for Milestone

Installation, setup and usage guide

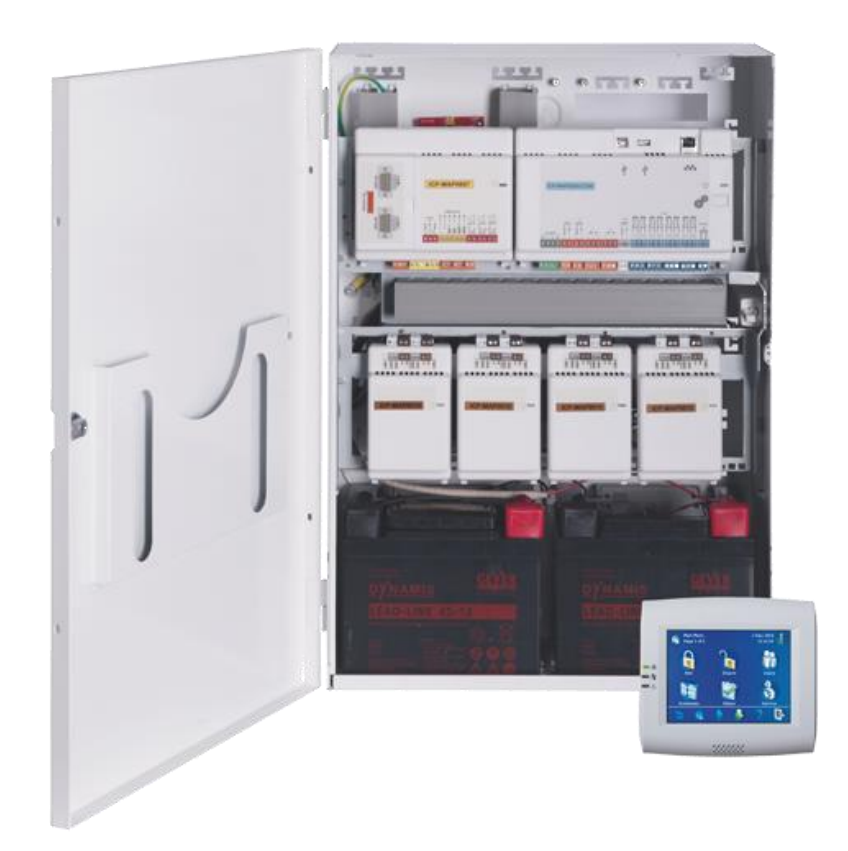

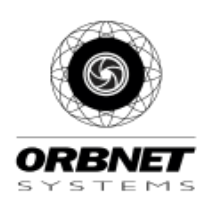

# Table of Contents

| Prerequisites                  |
|--------------------------------|
| Software4                      |
| Orbnet4                        |
| Bosch4                         |
| Milestone4                     |
| Hardware4                      |
| Licenses and Access Codes4     |
| MAP 5000 plugin installation   |
| License activation             |
| MAP 5000 plugin configuration7 |
| Alarm systems7                 |
| MAP5000 Alarm System name7     |
| MAP5000 IP                     |
| MAP5000 Username               |
| MAP5000 Password8              |
| Related cameras                |
| Refresh Icons                  |
| Refresh Configuration          |
| Areas9                         |
| A. Area name9                  |
| B. SSID9                       |
| C. Parent9                     |
| Main devices9                  |
| Points9                        |
| Alarm definitions              |
| Roles                          |
| Rules                          |
| Smart Client                   |
| Configuration                  |
| Color code and icons           |
| All alarm point icons          |
| Area commands                  |

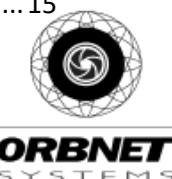

|   | Silence           | 15 |
|---|-------------------|----|
|   | Arm               | 15 |
|   | Disarm            | 15 |
|   | Clear incidents   | 15 |
|   | Status Details    | 15 |
| I | Point commands    | 16 |
|   | Silence           | 16 |
|   | Bypass            | 16 |
|   | Unbypass          | 16 |
|   | Activate output   | 16 |
|   | Deactivate output | 16 |
|   | Status Details    |    |

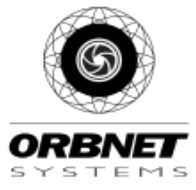

# Prerequisites

# Software

### Orbnet

• Installation software for MAP 5000 plugin

### Bosch

• MAP 5000 Panel with OII interface enabled

#### Milestone

- Milestone XProtect version 2014 or later
- Compatible product (see information bellow)

| XProtect  | XProtect | XProtect   | XProtect     | XProtect | XProtect  | Milestone  | Milestone  | Milestone |
|-----------|----------|------------|--------------|----------|-----------|------------|------------|-----------|
| Corporate | Expert   | Enterprise | Professional | Express  | Essential | Husky M50* | Husky M30* | Husky M10 |
| 1         | 1        | 1          | 1            | 1        |           | 1          | ~          |           |

# Hardware

- Windows 64 bits
- IP connection between Milestone and MAP 5000 panel

# Licenses and Access Codes

- ORBNET activation license for the MAP 5000 plugin to go beyond 30 days
- Access codes of a Milestone administrator account
- Access codes of a MAP 5000 OII enabled user account

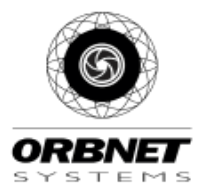

# MAP 5000 plugin installation

Start by running the provided installer "MAP5000Installer.exe" on the server hosting the Milestone Management server.

Select option "0".

The installer will kill the "Milestone XProtect Event Server" service, copy the files and attempt to restart the service.

| Select your installation option:<br>0. Install MAP5000 Plugin |
|---------------------------------------------------------------|
| MAP5000 plugin for Milestone XProtect+                        |
| 1. Exit                                                       |
| Your choice: 0_                                               |

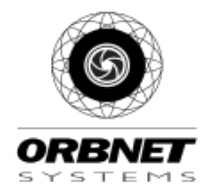

# License activation

Activating the license requires a license key that can be obtained from ORBNET SYSTEMS LTD. The license key is generated with the activation key, which is unique to your server or VM, can be found under the MAP5000 MIP Plug-ins node.

To activate the license, open the Management Client "As Administrator", paste the license key into the License Key field and click "Verify".

| Milestone XProtect Management Client 2019                                                                                                    | R3                                                                                                    | -             |      | × |
|----------------------------------------------------------------------------------------------------|----------------------------------------------------------------------------------------------------|---------------|------|---|
| File Edit View Action Tools Help                                                                                                    |                                                                                                    |               |      |   |
| 🗟 🦻 😨 🗢 🏛                                                                                                    |                                                                                                    |               |      |   |
| Site Navigation 🚽 🕂 🗙                                                                                                    |                                                                                                    |               | /    |   |
| Gecurity ▲<br>Roles<br>Basic Users                                                                                                    | ♦ milestone   XProtect <sup>®</sup>                                                                                                    |               |      |   |
| <ul> <li>System Dashboard</li> <li>☐ Current Tasks</li> <li>Osystem Monitor</li> </ul>                                                                                    | (E) MAP5000                                                                                                    |               |      |   |
| System Monitor Thresholds<br>Evidence Lock<br>Configuration Reports<br>Server Logs<br>Soft Server Logs<br>Soft Server Settings<br>MIP Plug-ins<br>MAP5000<br>AlarmSystems | You may wish to add the "Trial Terminated" event to the Alarm<br>Definitions (MAP5000 category) to be notified when your trial is over. |               |      |   |
| Areas                                                                                                    | Activation Key:                                                                                                    |               |      |   |
|                                                                                                    | F86BA56C564A2F8BD3FE00C9634087A6                                                                                                    | Copy to clipb | oard |   |
| Points                                                                                                    | License Key:<br>KO20-95BV-DX40-97KO                                                                                                    | Verify        |      |   |
| <                                                                                                    |                                                                                                    |               |      |   |
| Site Navigation Federated Site Hierarchy                                                                                                    |                                                                                                    |               |      |   |
|                                                                                                    |                                                                                                    |               |      |   |

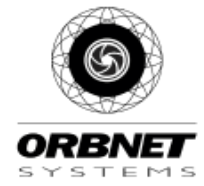

# MAP 5000 plugin configuration

# Alarm systems

Now that the plugin is installed and the licensed, the next step is to synchronize it with the MAP 5000 panel.

Right click on AlarmSystems -> Add New ... (Ctrl+N)

Once the fields have been filled correctly, hit the refresh configuration button and the plugin will automatically retrieve all the items from the alarms system and assign icons to each point according it's type.

The base license is valid for a single Alarm system. The license price is determined by the number of alarm systems to be connected

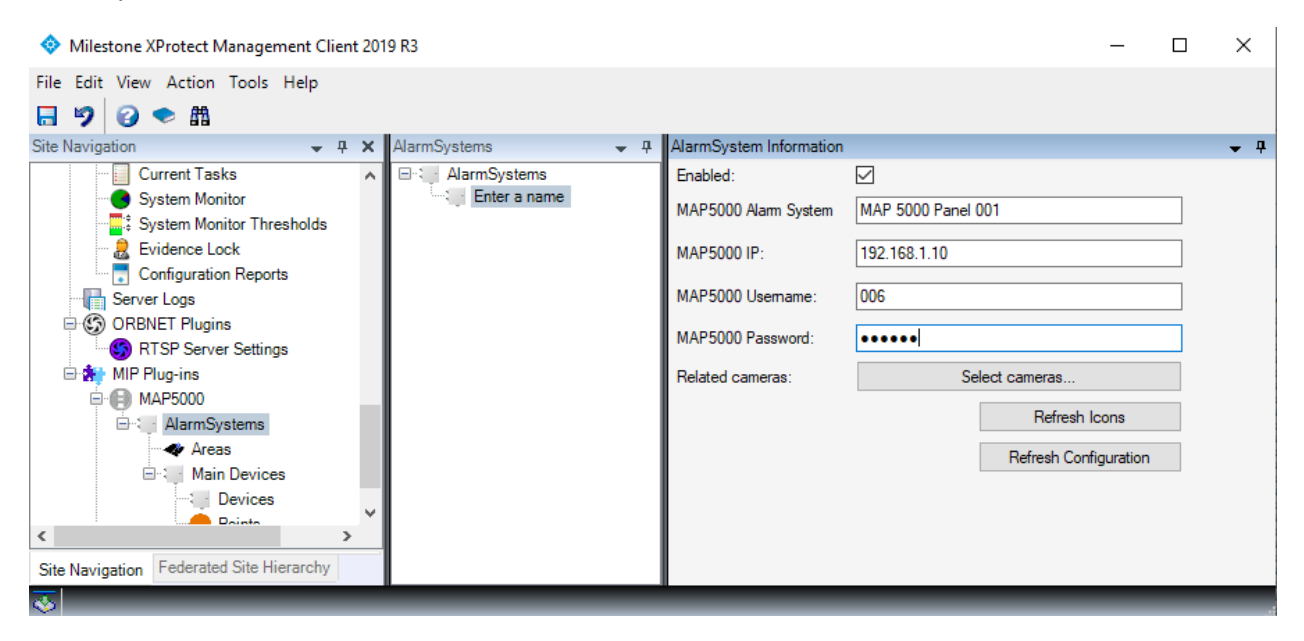

#### MAP5000 Alarm System name

This field lets you decide that name that you give to your alarm system. Useful when multiple alarm systems are added to a single installation.

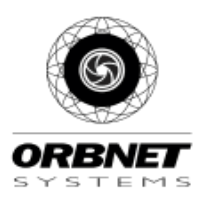

### **MAP5000 IP**

The IP address of the MAP5000 panel. We advise using a static IP.

#### MAP5000 Username

The username of a OII enabled user (3-digit number). Instructions on how to enable a user to use the OII interface are found in "MAPOpenIntrusionInterface\_ApplicationNotes.pdf".

### MAP5000 Password

The password of the OII enabled user (6-digit number). The OII user can be tested with a web browser by entering the following url: <u>https://<ip\_of\_MAP5000\_panel>/config</u>

If you get a page showing a large amount of tags and id numbers, then it works.

### **Related cameras**

Clicking this will open a dialog box that lets you choose cameras to be linked to the alarm panel. In the event of an incident related to the panel (see section on events/alarm), these cameras will be show up with the alarm. Cameras can also be selected for each individual point.

### **Refresh Icons**

This will reset all point item icons to their default icons according to their type.

### **Refresh Configuration**

Refreshing the configuration is required every time modifications are done on the MAP5000 panel. The configuration tool will check for new, modified and deleted items and keep the same settings and icons for items that have the same ids.

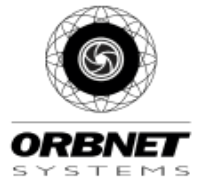

# Areas

The Areas sub-section provides information on the selected area, a dialog to modify the user rights for each of the areas commands, and some testing buttons.

## A. Area name

The name of the area.

**B. SSID** The unique SSID that belongs to this area.

**C. Parent** The parent alarm system name of this item

# Main devices

The Main devices section provides information on selected main devices and allows instructions to be entered for each type of alarm that can happen on a main device. These instructions will show up when double clicking on an alarm in Milestone's Smart Client.

Cameras can be selected to be displayed in case of an alarm and

commands are available to enable/disable or activate/deactivate the main device. These commands only work on devices like the touchscreens that can accept on/off commands.

# Points

The points section provides information on selected points, a button to choose an icon that will be displayed on the alarm maps and allows instructions to be entered for each type of alarm that can happen on a point. These instructions will show up when double clicking on an alarm in Milestone's Smart Client.

Cameras can be selected to be displayed in case of an alarm and commands are available to enable/disable or activate/deactivate the point/output.

If multiple alarm systems are connected, the devices will stack as shown above. Best practice is to name the important devices such as LSN gateways and O/I modules in alphanumeric order in so that they can easily be found among the others.

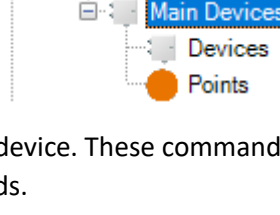

Areas

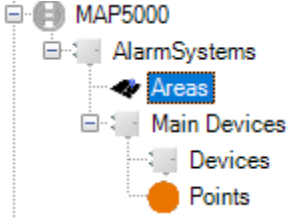

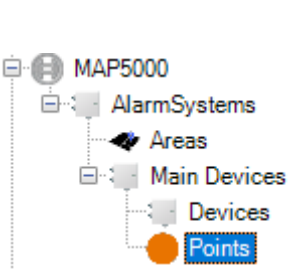

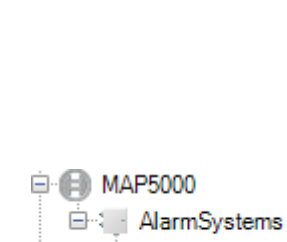

# Alarm definitions

Due to the large amount of possible alarms and the possibility to add instructions to each alarm type, an alarm definition must be created for each kind of alarm. You can also exclude some items by only selecting the items you want.

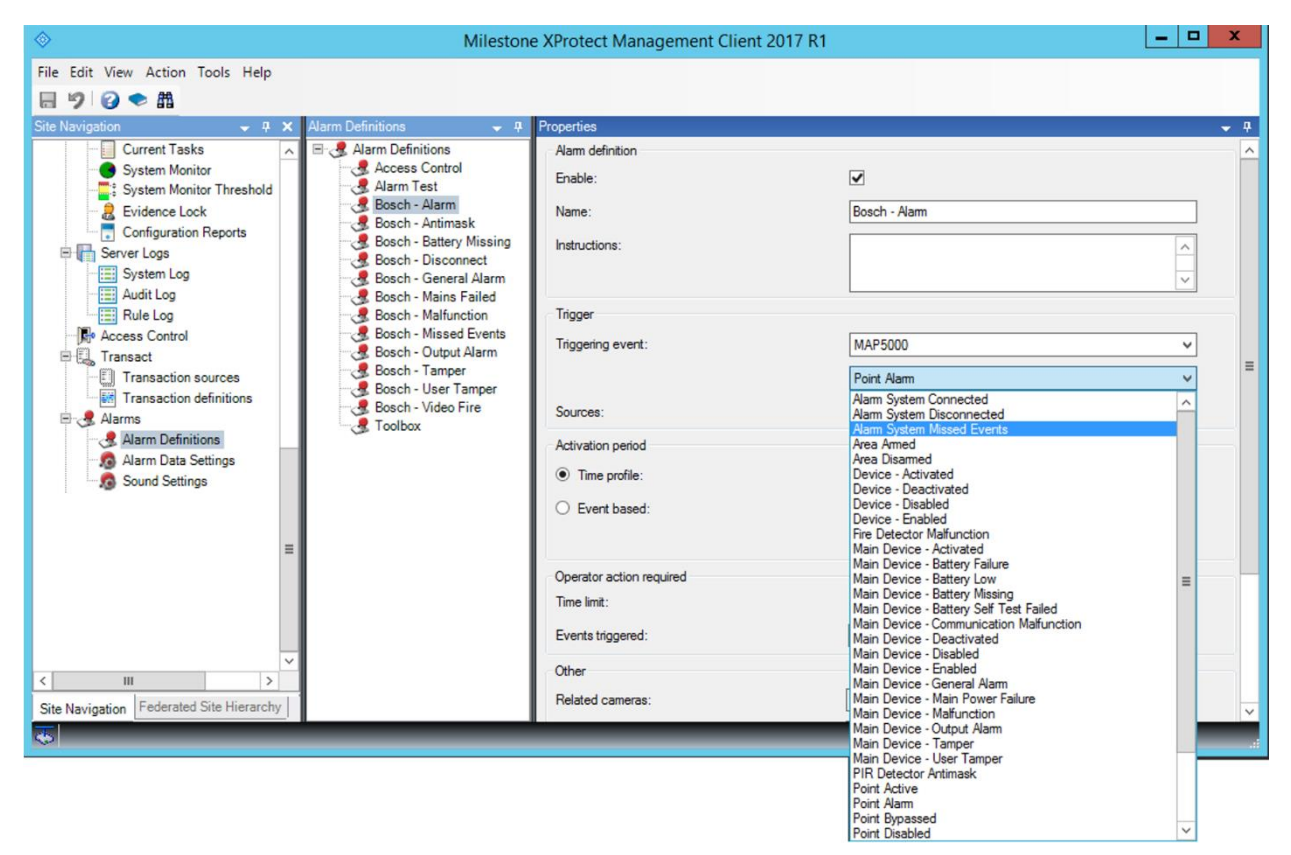

The Missed Events alarm will be triggered if the plugin has detected that a message/incident from the MAP5000 panel has been skipped. This can happen if the Event Server is swamped or if an excessive number of packets are being sent from the MAP5000 alarm system.

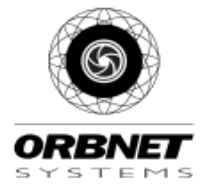

# Roles

If using any account that is not part of Milestone Administrators Role, the "Read" and "Manage" checkboxes must be checked in order for the corresponding items to be respectively visible and triggerable. If one would like to have a particular point be visible for a specific user, that point and all of its parent items must be checked.

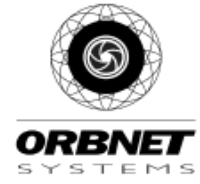

# Rules

Custom rules can be configured (XProtect Corporate) to trigger some commands directly on the MAP5000 panel. Events from the MAP5000 panel can also be used to trigger events and send emails.

|                                                                                                    | Manage Rule                                                                                                    | _ <b>D</b> X    | Select an Event                                                                                                    |
|----------------------------------------------------------------------------------------------------|----------------------------------------------------------------------------------------------------|-----------------|----------------------------------------------------------------------------------------------------|
| Name:<br>Description:<br>Active:<br>Select actions to per<br>Open Once<br>Block<br>DoorRegi<br>MAP 5000 - Arm<br>MAP 5000 - Cleas<br>MAP 5000 - Deac<br>MAP 5000 - Deac<br>Normal<br>Charles<br>MAP 5000 - Deac<br>Normal<br>Concerned<br>Redit the rule descript<br> | Manage Rule Commands Commands Step 3: Actions form rRegistration Unit> stration Unit> m All Incidents ate Output sistration Unit> comments ate Output sistration Unit> Strate Output Sistration Unit> Comments ate Output Sistration Unit> Sistration Unit> Sistratio | Select an Event |                                                                                                    |
| And Execute Point<br>and Execute Point<br>Help                                                                                                    | Cancel < Back Next >                                                                                                    | ] Finish        | Main Device - Deactivated (MAP5000)       Main Device - Disabled (MAP5000)       Main Device - General Alarm (MAP5000)       Main Device - General Alarm (MAP5000)       Main Device - Main Power Failure (MAP5000)       Main Device - Main Power Failure (MAP5000)       Main Device - Tamper (MAP5000)       Main Device - Tamper (MAP5000)       Main Device - User Tamper (MAP5000)       Point Device - User Tamper (MAP5000)       Point Active (MAP5000)       Point Active (MAP5000)       Point Active (MAP5000)       Point Disabled (MAP5000)       Point Disabled (MAP5000)       Point Isabled (MAP5000)       Point Inactive (MAP5000)       Point Inactive (MAP5000)       Point Inactive (MAP5000)       Point Inactive (MAP5000)       Point Inactive (MAP5000)       Point Inactive (MAP5000)       Point Normal (MAP5000)       Point Normal (MAP5000)       Point Inbabled (MAP5000)       Point Inbabled (MAP5000)       Point Normal (MAP5000)       Point Normal (MAP5000)       Point Inbabled (MAP5000)       Point Normal (MAP5000)       Point Normal (MAP5000)       Point Normal (MAP5000)       Point Normal (MAP5000)       Point Normal (MAP5000)       Point Normal (MAP5000)       Point Normal (MAP5000)       Point Normal (MAP5000) |
|                                                                                                    |                                                                                                    |                 | OK Cancel                                                                                                    |

Here are the currently supported commands and usable events:

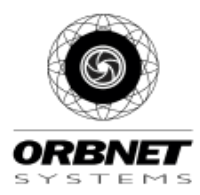

# Smart Client

# Configuration

Start by adding a Map into a Smart Client view.

-Go in Setup mode and create a new View.

-Drag & Drop the "Map" item from the System Overview panel into the new View you have created.

-Select an image that you want to use as a Map.

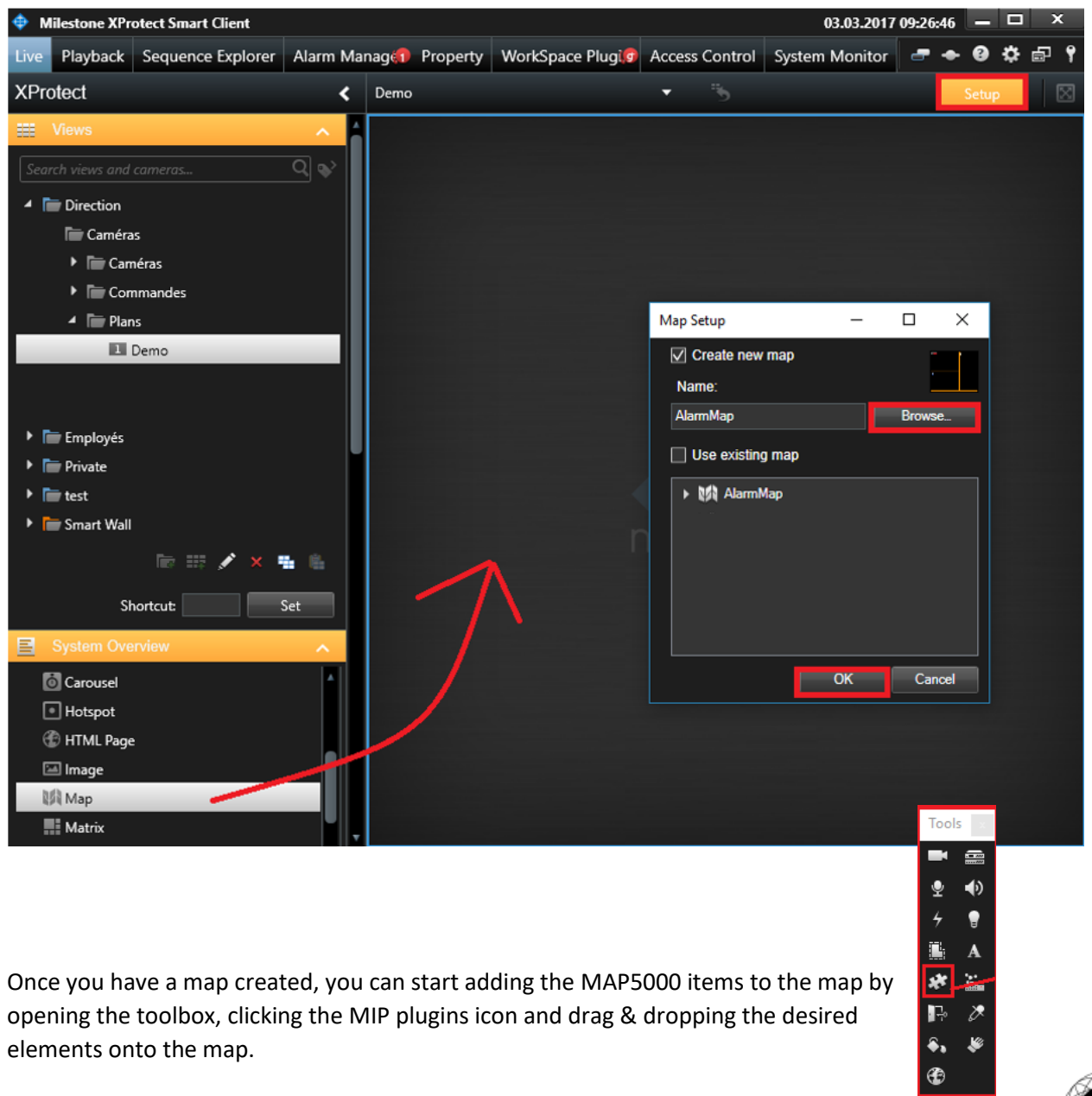

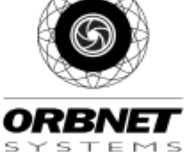

# Color code and icons

The MAP5000 items on the map are dynamic and intractable. A variety of commands and visual information is available to supervise the system.

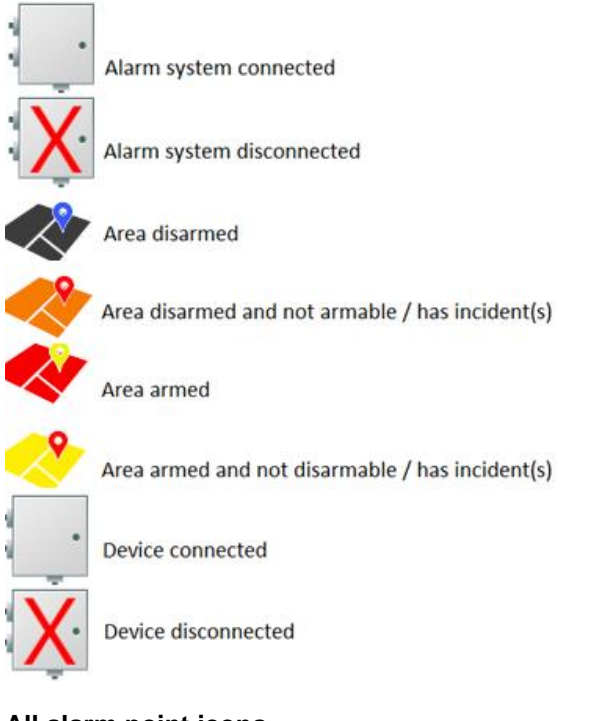

### All alarm point icons

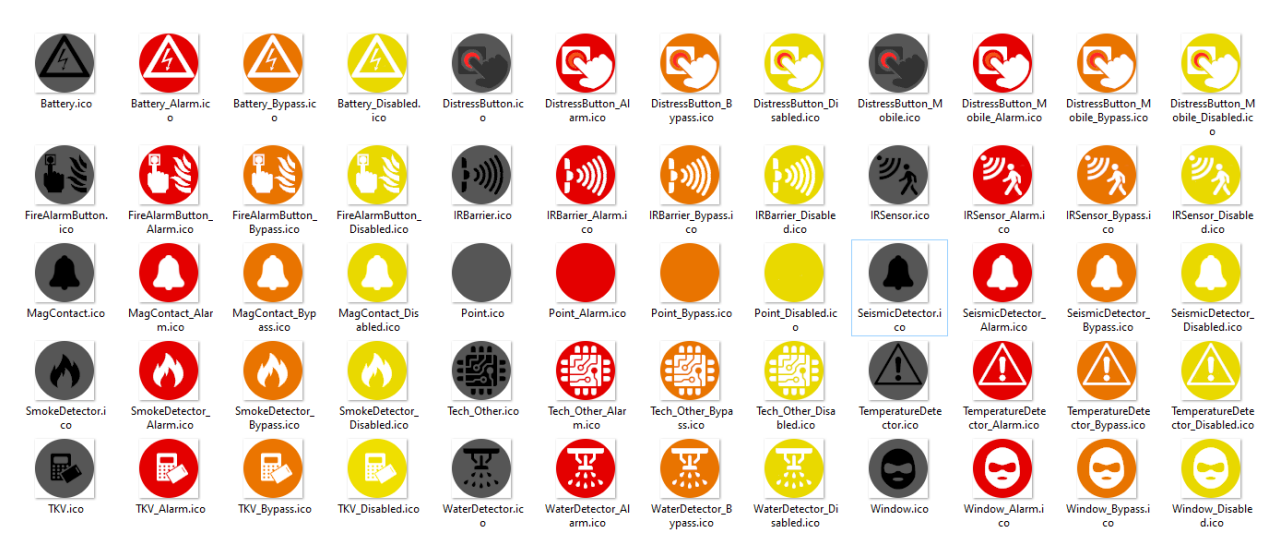

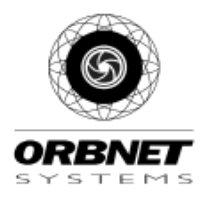

# Area commands

Areas from the MAP5000 panel have 4 commands and status details.

### Silence

Will cut the siren(s) related to this area in case of alarm.

#### Arm

Arms the selected area, if no incidents or active points.

**Disarm** Disarm the selected area, if allowed.

## Clear incidents

Clears all incidents related to selected zone.

**Status Details** Information on all points and incidents related to that area

| otem Exposition         |                                 |      | ) |
|-------------------------|---------------------------------|------|---|
| Name                    | Value                           | Unit |   |
| Incidents:              |                                 |      |   |
| Alarm.Intrusion.Hold-up | triggeredBy: Poussoir Agression |      |   |
| Alarm.Intrusion.General | triggeredBy: CM Porte entrée    |      |   |
| Points:                 |                                 |      |   |
| IR entrée               | Inactive                        |      |   |
| IR Coffre               | Inactive                        |      |   |
| [Autosur. 2]            | Inactive                        |      |   |
| Détecteur FEU           | Inactive                        |      |   |
| Poussoir Agression      | Alarm, Inactive                 |      |   |
| CM Porte entrée         | Alarm, Active                   |      |   |

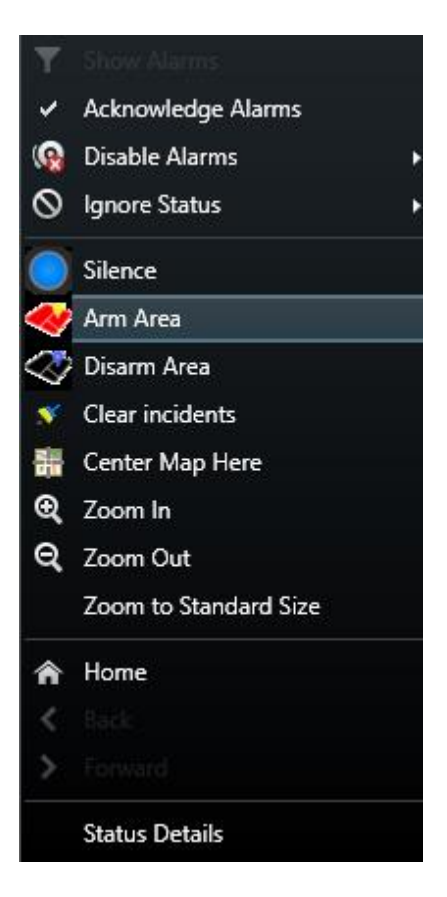

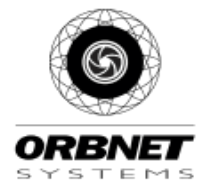

# **Point commands**

Points from the MAP5000 panel have 5 commands and status details.

#### Silence

Will cut the siren(s) related to this point in case of alarm.

#### **Bypass**

Bypasses the point if allowed. The alarm system will no longer consider the state changes of this point. Useful for arming an area that has a faulty detector.

#### Unbypass

If allowed, the points mode is returned to normal.

#### Activate output

Activates the output (point must be of type "Output").

#### **Deactivate output**

Deactivates the output (point must be of type "Output").

#### **Status Details**

Information on the point showing which area it is related to, which alarm system it is related to and what state it is in.

| IR                 |                    | Х    |
|--------------------|--------------------|------|
| Name               | Value              | Unit |
| Alarm System Name: | MAP 5000           |      |
| Area Name:         | [zone de centrale] |      |
| Alarm System state | Ok                 |      |
| Point state        | Inactive           |      |
|                    |                    |      |

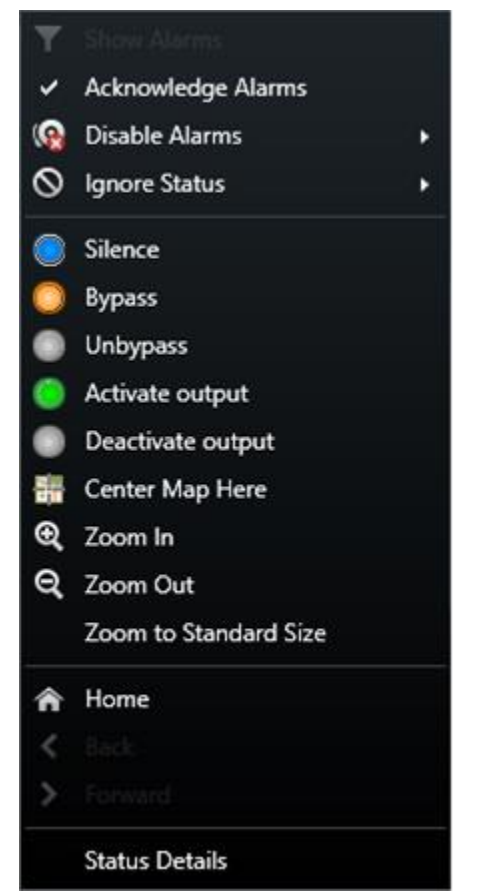

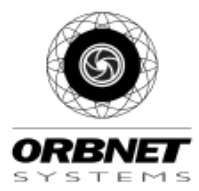